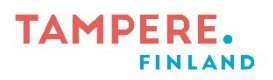

## Valkotaulun jakaminen osiin Newline älytaululla

Eri taulumallien välillä voi olla pieniä eroavaisuuksia, mutta toimii kaikissa Newline-älytauluissa lähes samalla tavalla.

1. Avaa Valkotaulu -sovellus.

2. Voit jakaa "piirustuspaperin" kahteen tai kolmeen osioon painamalla vasemmassa alakulmassa olevaa kolmea pistettä.

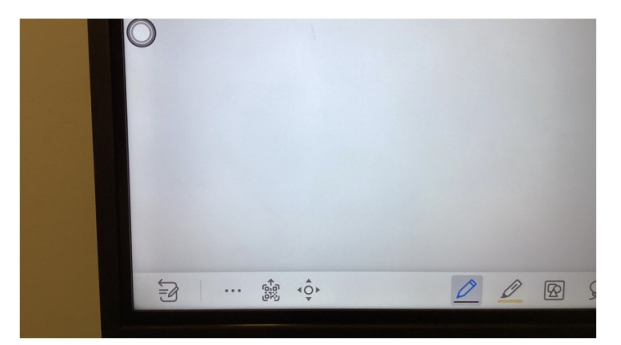

3. Klikkaa oikealla kulmassa olevaa Valkotaulun pinta -kohtaa. Ja valitse sen jälkeen Jaettu tila.

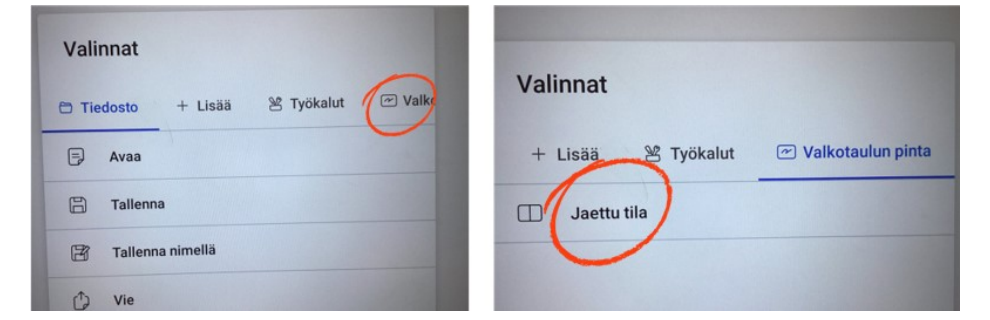

4. Saat halutessasi jaettua valkotaulun kolmeen osaan klikkaamalla kolmea pistettä, jotka ovat nyt ylhäällä vasemmalla ja klikkaamalla sen jälkeen 3 tilaa.

5. Nyt näyttö on jaettu kolmeen osaan ja kaikki voivat piirtää omiin osioihinsa. Pääset pois tästä tilasta kolmen pisteen kautta.

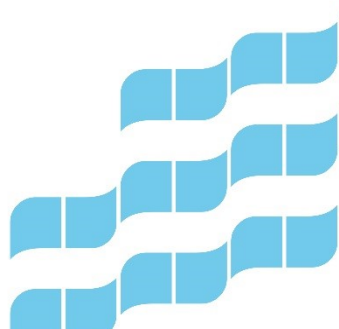

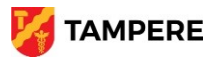